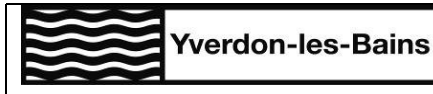

Mode d'emploi NovaTime

Ressources Humaines Case postale CH-1401 Yverdon-les-Bains pour utilisation sur ordinateur, tablette ou smartphone

# SAISIE EN REMPLACEMENT DU/DE LA COLLABORATEUR-TRICE

#### **OUVRIR LE MENU TIMESHEET**

Dans le menu principal, cliquer sur le sous-menu « Saisie timesheet »

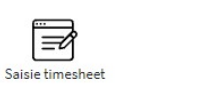

## SELECTIONNER LA PERSONNE ET LA PERIODE

- 1. Choisir la personne concernée
- Choisir l'écran type (correspond au type de travail réalisé, par exemple « forfait » pour saisir un forfait). Seuls les possibilités offertes à la personne choisie s'affichent, en fonction de son contrat de travail
- 3. Choisir le mois durant lequel le travail a été réalisé
- 4. Si des données ont déjà été saisies, la liste apparaît
- 5. Cliquer sur « Ajouter » pour créer une nouvelle ligne

| Q 10 | 00- Commi | une d'Yven | don-les-Bains. 🗘 | Vue Superviseur 🗢 NOVA Time | (109560)   |                   |          |            |                |     |                       |          | -          |          | Ajouter Enregistrer | Exporter | 🖞 Exporter Po |
|------|-----------|------------|------------------|-----------------------------|------------|-------------------|----------|------------|----------------|-----|-----------------------|----------|------------|----------|---------------------|----------|---------------|
| 0    |           |            |                  |                             | Employé    | Test Novatime 1 🔹 |          | Ecran type | Durée          | 2 ~ |                       |          | 5.         |          |                     |          |               |
|      |           |            |                  |                             | Période    | Septembre 2021 3  |          | Date dé    | ibut 01.09.202 | 1   | <b></b>               | Date fin | 30.09.2021 |          |                     |          |               |
|      | 89        | Jour       | Date début       |                             | Date fin   |                   | Quantité |            | Nature         |     | Unité                 |          | Section    | Remarque |                     | Statut   |               |
| G    | )         | mer.       | 01.09.2021       | ä                           | 05.09.2021 | Ċ.                | 4        |            | Heures         | ~   | RH auxiliaires 130-12 |          | -          | ~        |                     |          | ✓ ×           |
| Ģ    | 1         | lun.       | 06.09.2021       | 8                           | 10.09.2021 | 8                 | 5        |            | Heures         | ~   | RH auxiliaires 130-12 |          | -          | ~        |                     |          | <b>×</b>      |
| G    | )         | sam.       | 11.09.2021       | Ē                           | 15.09.2021 | 8                 | 6        | 4          | Heures         | ~   | RH auxiliaires 130-12 |          | -          | ~        |                     |          | <b>×</b>      |
| G    | )         | jeu.       | 16.09.2021       | ä                           | 20.09.2021 | ä                 | 7        |            | Heures         | ~   | RH auxiliaires 130-12 |          | -          | ~        |                     |          | ✓ ×           |
| G    | 1         | mar.       | 21.09.2021       | 8                           | 25.09.2021 | <b></b>           | 8        |            | Heures         | ~   | RH auxiliaires 130-12 |          |            | ~        |                     |          | <b>~</b> ×    |

## INTRODUIRE LES DONNEES ET VALIDER

- 1. Choisir les dates exactes
- 2. Saisir la quantité (en centièmes d'heure, par exemple 3.50 pour 3 heures et demie). Le tableau de conversion minutes/centièmes d'heure se trouve ci-dessous
- 3. Choisir la nature de la saisie (en fonction de l'écran type choisi, par exemple heures, forfait, type de piquet, etc.)
- 4. Choisir l'unité où le travail a été réalisé et où le paiement de la prestation sera facturé
- 5. Choisir le cas échéant l'imputation analytique dans « section »
- 6. Indiquer une remarque (facultatif et n'apparaîtra pas sur la fiche de paie)
- 7. Cliquer sur l'icône ☑ pour valider

| Q | 100-Com | mune d'Yven | don-les-Bains. ≎ | Vue Superviseur 🗢 | NOVA Time (109560) |         |                |   |              |          |              |   |                       |          |            |          | Ajouter | Enregistrer | Exporter | Exporter Pdf |
|---|---------|-------------|------------------|-------------------|--------------------|---------|----------------|---|--------------|----------|--------------|---|-----------------------|----------|------------|----------|---------|-------------|----------|--------------|
| ٢ |         |             |                  |                   |                    | Employé | Test Novatime  |   | Ecrar        | type     | Durée        | ~ |                       |          |            |          |         |             |          |              |
|   |         |             |                  |                   |                    | Période | Septembre 2021 | ~ |              | Date déb | out 01.09.20 | 1 | Ċ.                    | Date fin | 30.09.2021 | Ċ.       |         |             |          |              |
|   | 66      | Jour        | Date début       |                   | Date fir           |         |                | 0 | Quantité     |          | Nature       | U | Inité                 |          | Section    | Remarque |         |             | Statut   | 7            |
|   | Q       | mer.        | 01.09.2021       |                   | 1 30.09            | 2021    |                |   | 3.5 <b>2</b> |          | Heures 3     | ~ | RH auxiliaires 130-12 | 4        | ~ 5        | ~        | 6       |             |          |              |

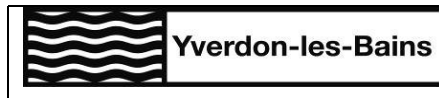

Ressources Humaines Case postale CH-1401 Yverdon-les-Bains pour utilisation sur ordinateur, tablette ou smartphone

#### TABLE DE CONVERSION MINUTES/CENTIEMES D'HEURE

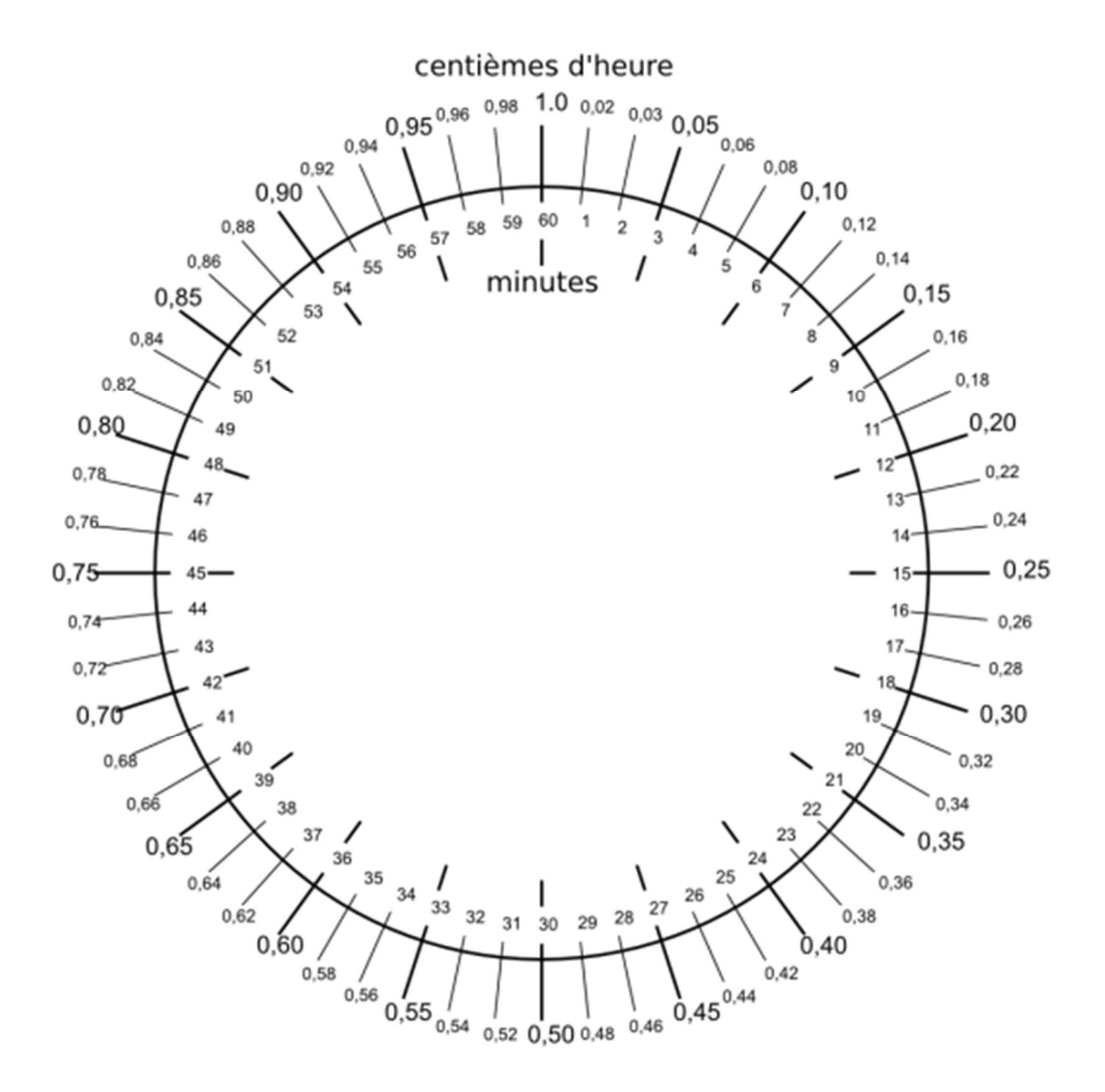